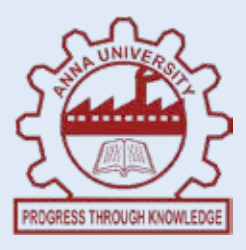

## INSTITUTE OF REMOTE SENSING ANNA UNIVERSITY, CHENNAI - 600 025.

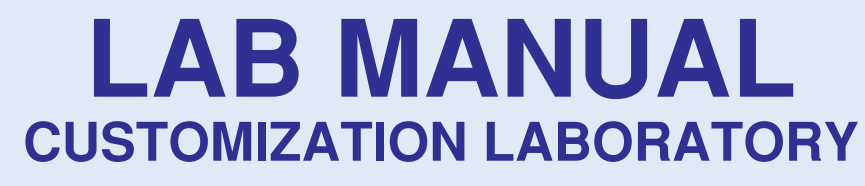

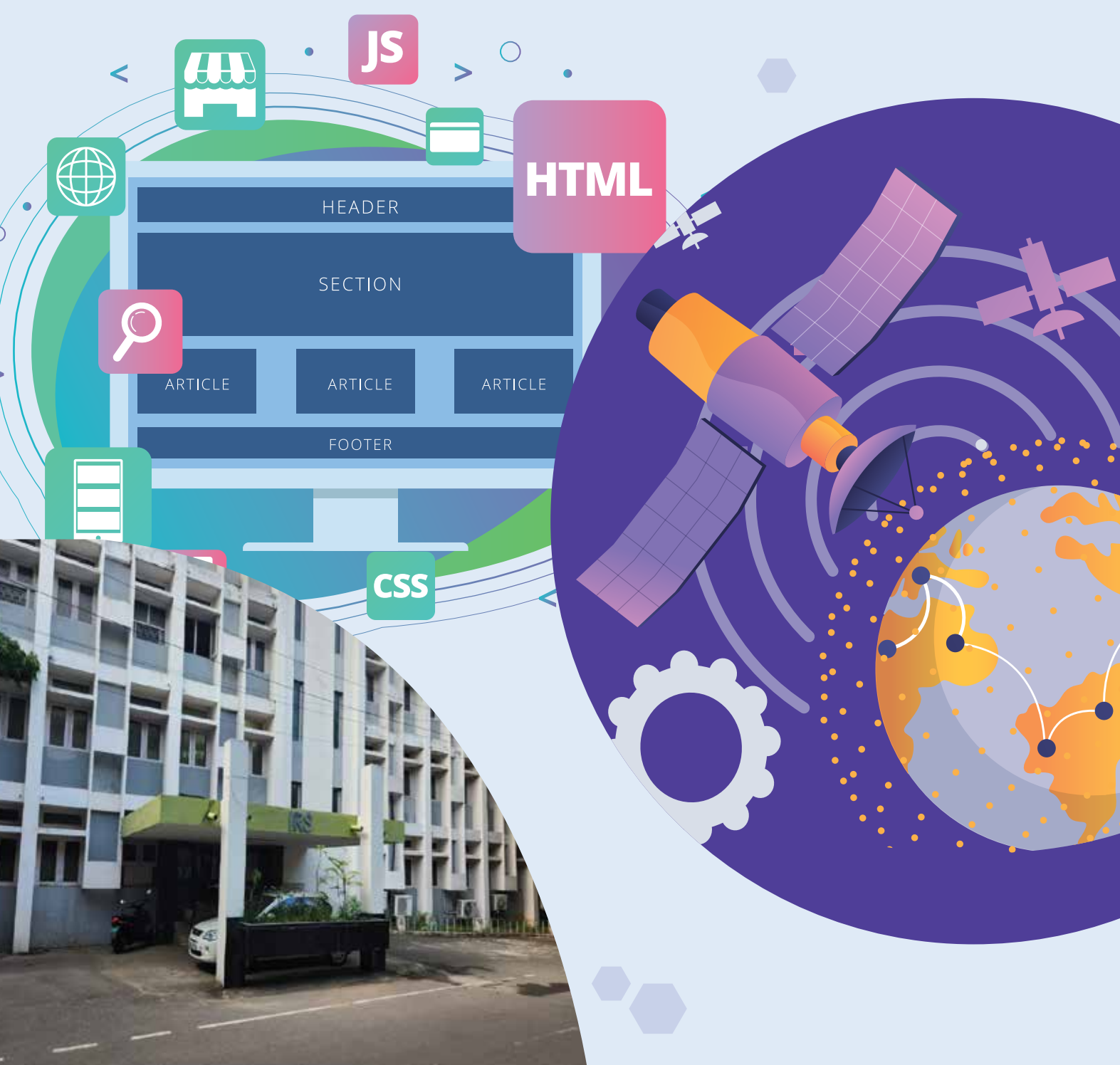

## TABLE OF CONTENTS

| EXPT NO | TITLE                                                             | PAGE NO |
|---------|-------------------------------------------------------------------|---------|
| 1.      | Creation of spatial data using postgresql using postgis extension | 2       |
| 2.      | Import and export on postgis                                      | 8       |
| 3.      | Publishing shapefile on geoserver                                 | 10      |
| 4.      | Publishing shapefile from postgis on geoserver                    | 13      |
| 5.      | Geoserver style                                                   | 15      |
| 6.      | HTML and CSS                                                      | 18      |
| 7.      | Javascript                                                        | 19      |
| 8.      | WMS                                                               | 28      |
| 9.      | Openlayers                                                        | 31      |
| 10.     | Python scripting                                                  | 34      |
| 11.     | R scripting                                                       | 36      |
| 12.     | Mini project                                                      | 38      |

# Exp. No. 1CREATION OF SPATIAL DATA USING<br/>POSTGRESQL USING POSTGIS EXTENSION

#### AIM

Create user/role, table view, spatial data and query using SQL on postgresql.

#### **SOFTWARE USED**

- Command prompt psql
- QGIS

### PROCEDURE

• Create a user account in psql with your roll\_no and default password

#### **Create User/Role**

#create user g21nnn with password 'secret';

#### Assign database to user

*#create database g21nnn owner g21nnn;* 

GRANT

*#grant all on database g21nnn to g21nnn;* 

• Creating Postgis extensions

# \connect g21nnn
# create extension postgis;
# create extension postgis topology;

• Connect the PostgreSQL and Change your Password.

#psql -h 192.168.5.2 -U g21nnn -p 5432

• The password can be changed using: \password;

| ad             | sname             | rating          | age                               |                                            |                                     | sid         | bid            | day                   |
|----------------|-------------------|-----------------|-----------------------------------|--------------------------------------------|-------------------------------------|-------------|----------------|-----------------------|
| 2              | Dustin            | 7               | 45.0                              |                                            |                                     | 22          | 101            | 10/10/98              |
| 9              | Brutus            | 1               | 33.0                              |                                            |                                     | 22          | 102            | 10/10/98              |
| 1              | Lubber            | 8               | 55.5                              |                                            |                                     | 22          | 103            | 10/8/98               |
| 2              | Andy              | 8               | 25.5                              |                                            |                                     | 22          | 104            | 10/7/98               |
| 8              | Rusty             | 10              | 35.0                              |                                            |                                     | 31          | 102            | 11/10/98              |
| 4              | Horatio           | 7               | 35.0                              |                                            |                                     | 31          | 103            | 11/6/98               |
| 1              | Zorba             | 10              | 16.0                              |                                            |                                     | 31          | 104            | 11/12/98              |
| 4              | Horatio           | 9               | 35.0                              |                                            |                                     | 64          | 101            | 9/5/98                |
| 5              | Art               | 3               | 25.5                              |                                            |                                     | 64          | 102            | 9/8/98                |
| 9              | mit               | 9               | -0.0                              |                                            | 2                                   |             |                |                       |
| 5)<br>)5<br>Ai | Bob<br>n Instance | 3<br>of Sailors | 63.5                              |                                            | A                                   | 74<br>n Ins | 103<br>tance o | 9/8/98<br>of Reserves |
| 5<br>)5<br>A1  | Bob               | 3<br>of Sailors | 63.5                              | hname                                      | A                                   | 74<br>n Ins | 103            | 9/8/98<br>of Reserves |
| 15<br>Aı       | Bob               | 3<br>of Sailors | 63.5<br>bid                       | bname                                      | A                                   | 74<br>n Ins | 103<br>tance o | 9/8/98<br>of Reserves |
| 5<br>Aı        | Bob               | 3<br>of Sailors | 63.5<br>bid<br>101                | bname<br>Interlake                         | An<br>color<br>blue                 | 74<br>n Ins | 103<br>tance o | 9/8/98<br>of Reserves |
| 5<br>Aı        | Bob               | 3<br>of Sailors | 63.5<br>bid<br>101<br>102         | bname<br>Interlake<br>Climer               | An<br>color<br>blue<br>red          | 74<br>n Ins | 103<br>tance o | 9/8/98<br>of Reserves |
| 5<br>Aı        | Bob               | 3<br>of Sailors | 63.5<br>63.5<br>101<br>102<br>103 | bname<br>Interlake<br>Interlake<br>Clipper | An<br>color<br>blue<br>red<br>green | 74<br>n Ins | 103<br>tance o | 9/8/98<br>of Reserves |

Using Create Table command, Create Three tables, namely Sailor, Reserves, and • **Boats.** 

create table sailors( sid integer, sname varchar(30),

rating integer, age real, primary key(sid) );

create table boats(

bid integer,

bname varchar(30),

color varchar(10),primary key(bid)

);

create table reserves( sid integer, bid integer, day date, primary key(sid,bid,day), foreign key(sid) references sailors, foreign key(bid) references boats );

Using insert command, insert all values into the 3 tables. ٠

insert into sailors (sid, sname, rating, age)

values (71, 'Zorba', 10, 16.0); insert into sailors (sid, sname, rating, age) values (74, 'Horatio', 9, 35.0);

insert into boats (bid, bname, color) values (101, 'Interlake', 'blue'); insert into boats (bid, bname, color) values (102, 'Interlake', 'red');

insert into reserves (sid, bid, day) values (22, 101, '10/10/98'); insert into reserves (sid, bid, day) values (22, 102, '10/10/98');

- Perform the following SQL queries:
  - 1. Find the name and age of all sailors
  - 2. Find all sailors with rating above 7
  - 3. Find the names of sailors who have reserved boat no.103
  - 4. Find SID of sailor who have reserved a red boat
  - 5. Find names of sailors who have reserved a red boat
  - 6. Find colours of boat reserved by Lubber
  - 7. Find names of sailors who have reserved atleast one boat
  - 8. Find the age of sailors whose name begin and end with B and has 3 characters
  - 9. Find the names of sailors who have reserved a red or green boat
  - 10. Find the names of sailors who have reserved both red and green boat

#### • Spatial data creation:

The spatial data can be stored on the database by creating a new schema and store the data as tables for point, line and polygon.

#### Create Schema

create schema spa1;

We will learn to create spatial data as postgresql table. The following fig contains basic geometry features poit, line and polygon. We now create these in postgresql table

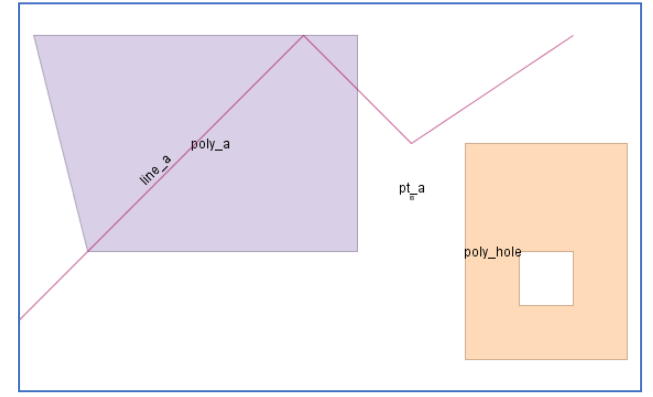

## Procedure

- (i) Polygon
- Create Table

create table spa1.sample\_poly( pid integer primary key, pname varchar(10), the\_geom geometry('POLYGON'));

• Insert Table

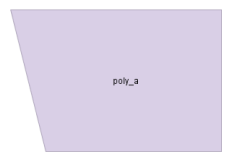

insert into spa1.sample\_poly(pid,pname,the\_geom)
values (1,'poly\_a','POLYGON((3 3, 8 3, 8 7, 2 7, 3 3))' );

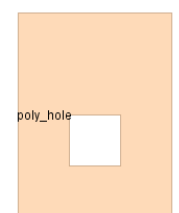

insert into spa1.sample\_poly(pid,pname,the\_geom) values (2,'poly\_hole','POLYGON((10 1, 13 1, 13 5, 10 5, 10 1), (11 3, 12 3, 12 2, 11 2, 11 3))');

## • Create index

CREATE INDEX idx\_sample\_poly\_geom ON spa1.sample\_poly USING gist (the\_geom);

## • Queries on spatial table

select pname, ST\_AsText(the\_geom) from spa1.sample\_poly;

select \* from geometry\_columns where f\_table\_name='sample\_poly';

SELECT pname, ST\_GeometryType(the\_geom), ST\_NDims(the\_geom), ST\_SRID(the\_geom) FROM spa1.sample\_poly;

## (ii) Line

## • Create Table

create table spa1.sample\_line( lid integer primary key, lname varchar(10), the geom geometry(LINESTRING));

## • Insert Table

insert into spa1.sample\_line(lid,lname,the\_geom) values
(1,'line\_a','LINESTRING(1 1, 7 7, 9 5, 12 7)');

## • Create index

CREATE INDEX idx\_sample\_line\_geom ON spa1.sample\_line USING gist (the\_geom);

## • Queries on spatial table

select lname, ST\_AsText(the\_geom) from spa1.sample\_line;

select \* from geometry\_columns where f\_table\_name='sample\_line';

SELECT lname, ST\_GeometryType(the\_geom), ST\_NDims(the\_geom), ST\_SRID(the\_geom) FROM spa1.sample\_line; (iii) Point

## • Create Table

create table spa1.sample\_point( ptid integer primary key, ptname varchar(10),the\_geom geometry(POINT));

## • Insert Table

insert into spa1.sample\_point(ptid,ptname,the\_geom) values
(1,'pt\_a','POINT(9 4)');

### • Create index

CREATE INDEX idx\_sample\_point\_geom ON spa1.sample\_point USING gist (the\_geom);

## • Queries on spatial table

select ptname, ST\_AsText(the\_geom) from spa1.sample\_point;

select \* from geometry\_columns where f\_table\_name='sample\_point';

SELECT ptname, ST\_GeometryType(the\_geom), ST\_NDims(the\_geom), ST\_SRID(the\_geom) FROM spa1.sample\_point;

## • Viewing on QGIS.

Creating new postgis connection in QGIS:

- Open QGIS software.
- In the browser tab, select 'PostgreSQL' and right-click it.
- Click 'New Connection.' A dialog box appears.
- Fill the database name (e.g., roll\_no), host as 192.168.56.2, and provide a name for it (e.g., your roll\_no).
- In Authentication, change to 'Basic.'
- Enter the username and password for the PostgreSQL database. Click on 'Test Connection' and click OK.
- Now the Postgis database appears below the PostgreSQL on the browser tab.
- Open the schema on which the spatial data are created.
- Open all the layers.
- Take a screenshot of the final displayed layers and save it on your folder.

## Exercise:

Create my\_poly,my\_line and my\_pont from the following fig

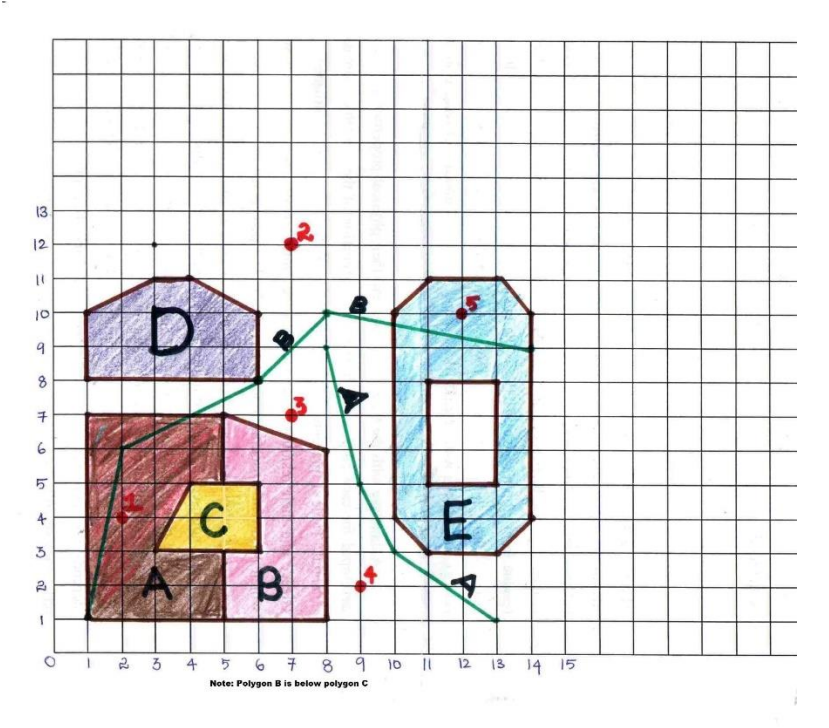

## Exp No.2 IMPORT AND EXPORT ON POSTGIS

Date

## AIM

To import and export data on PostGIS.

#### SOFTWARE USED

QGIS

### PROCEDURE

- Create a new folder 'geo7' in any drive other than the 'C' drive.
- Copy the files from the share folder \\192.168.5.3\g7data and paste them into the folder created.
- From the copied files, open 'Postgisgui.' folder In that file, open 'shp2pgsql-gui', a dialog box appears.

|                                 | PostGIS Shapefile Import/Export Manager — X                                                                                    |
|---------------------------------|----------------------------------------------------------------------------------------------------|
|                                 | PostGIS Connection                                                                                                    |
|                                 | View connection details                                                                                                    |
|                                 | Import Export                                                                                                    |
|                                 | Import List                                                                                                    |
|                                 | Shapefile Schema Table Geo Column SRID Mode Rm                                                                                 |
|                                 |                                                                                                    |
|                                 |                                                                                                    |
|                                 |                                                                                                    |
|                                 | Add File                                                                                                    |
|                                 | Options Import About Cancel                                                                                                    |
| Sector PostGIS connection - C × | Log Window-                                                                                                    |
| PostGIS Connection              | Connecting: host=localhost port=5432 user=scott<br>password='*****' dbname=scott client_encoding=UTF8<br>Connection succeeded. |
| Server Host: localhost 5432     |                                                                                                    |
| Database:                       |                                                                                                    |
|                                 |                                                                                                    |
| ОК                              | ×                                                                                                    |

• Click view connection details and enter the PostGIS connection username, and password and click OK.

- Follow the steps in order to import files:
  - Select import tab (to send .shape file to postgis, Export is for copy from postgis)
  - Click 'Add File,' and add all four files from the DIN\_GCS.
  - Change the geometry column value to the geom and set SRID as 4326.
  - Click 'OK.' All files are imported.
- Now open QGIS. In the browser tab, select the 'PostgreSQL,' right-click, and select 'Add New Connection.'
- Enter the host as 192.168.5.2, username, and password, and click 'Test Connection,' then click 'OK.'
- Add all the four layers imported in QGIS.
- Right-click each layer and click 'Export Save Feature As.' A dialog box appears; Set the format as 'ESRI Shapefile,' and in the folder, enter the location and name for the layer where it has to be saved. Then click 'OK.'
- Repeat the steps to export the other three layers as well.

To publish shapefile on the geoserver.

#### **SOFTWARE USED**

Geoserver

### PROCEDURE

- Open the URL "198.168.5.2:8080/geoserver/web" in a browser. This opens the geoserver page.
- click on "Login" and enter the username and password which is the same as that of PostgreSQL.

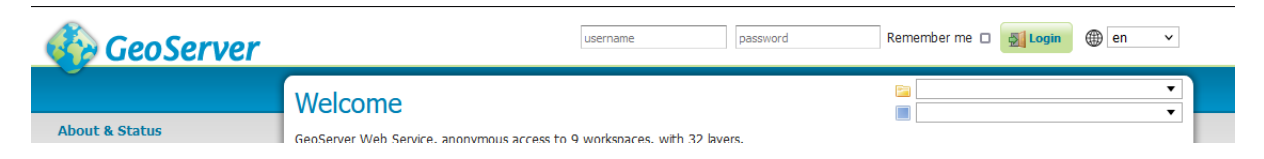

- In the Data, tab, select "Layer preview" which shows the all layers created previously.
- In the Data tab. Go to stores and click "Add new stores".

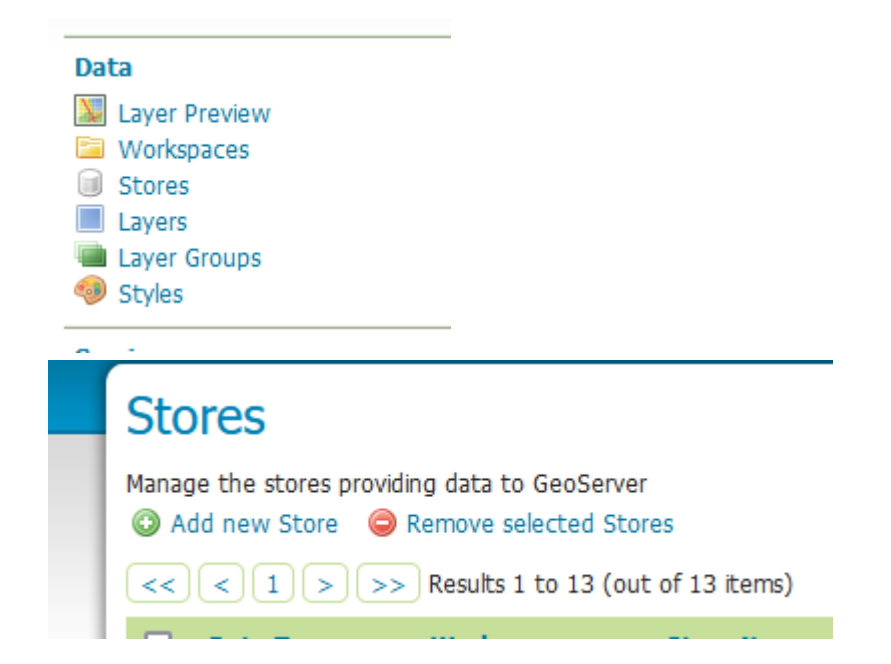

• From the appearing Vector data source. select "Add new shapefile" A new vector source dialog box appears.

| New data source                                                                                                    |
|----------------------------------------------------------------------------------------------------|
| Choose the type of data source you wish to configure                                                                                                    |
| Vector Data Sources                                                                                                    |
| <ul> <li>Directory of spatial files (shapefiles) - Takes a directory of shapefiles and exposes it as a data store</li> <li>GeoPackage - GeoPackage</li> <li>PostGIS - PostGIS Database</li> <li>PostGIS (JNDI) - PostGIS Database (JNDI)</li> <li>Properties - Allows access to Java Property files containing Feature information</li> <li>Shapefile - ESRI(tm) Shapefiles (*.shp)</li> <li>Web Feature Server (NG) - Provides access to the Features published a Web Feature Service, and the ability to perform transactions (when supported / allowed).</li> </ul> |

• Choose the workspace, Data source name (eg: Scott 24), Browse for the shapefile in the data directory (Data/data/geoserver data/Aqua) in connection parameter. Click Save

| 1 | Shapefile locatio | n                                                    | ×     |
|---|-------------------|------------------------------------------------------|-------|
|   | Data directory    | <ul> <li>data/ data/ GeoserverData/ AQUA/</li> </ul> |       |
| 1 | Name              | Last modified                                        | Size  |
| l | aqua_lu.shp       | 16-Sept-2022, 12:06 pm                               | 42.3K |
| n | aqua_so.shp       | 16-Sept-2022, 12:07 pm                               | 20.9K |
| l | aqua_st.shp       | 16-Sept-2022, 12:07 pm                               | 11.6K |
| t | aqua_sw.shp       | 16-Sept-2022, 12:08 pm                               | 1.1K  |

- Choose layer > add new layer, choose WS then layer
- Then click publish button, another dialog. Box appears. Provide a Meaning Title.

| Coordinate Refere                         | nce Systems        |                    |                    |
|-------------------------------------------|--------------------|--------------------|--------------------|
| Native SRS                                |                    |                    |                    |
| EPSG:32618                                |                    | EPSG:WGS           | 84 / UTM zone 18N  |
| Declared SRS                              |                    |                    |                    |
| EPSG:4326                                 |                    | Find EP            | SG:WGS 84          |
| SRS handling                              |                    |                    |                    |
| Reproject native to de                    | eclared 🗸          |                    |                    |
| Bounding Boxes                            |                    |                    |                    |
| Min X                                     | Min Y              | Max X              | Max Y              |
| Compute from data<br>Compute from SRS bou | unds               | -13.42211032113123 | 0.0003406021802094 |
| Lat/Lon Bounding Box                      |                    |                    |                    |
| Min X                                     | Min Y              | Max X              | Max Y              |
| -79.45282953241905                        | 0.0412850502468961 | -79.43371693719753 | 0.0665408621862094 |
| Compute from native b                     | ounds              |                    |                    |

- Set the coordinate reference system as WGS UTM-18N" change the declared SRS to 4326.
- Set the srs handling as "reproject native to declared"
- click on "Compute from data" for native bounding and Compute from native bounds for lat/long bounding box.
- Once done, click Save.
- Repeat the above steps for all the four layers in Aqua and for three layers in Mulb.
- Now, again in the Data tab, Go to "Layer groups".
- Click on "Add new layer group" provide name and title for the layer group.
- Using the "Add layer" option, add all the required layer click on "Generate Bound" and click "save". Thus, Group layer is created.
- In Similar way, Create layer group for Mulb and Aqua.
- Once the layer group is created go to workspace in data tab and select the Layer Created to view it.

Exp.

**No.4** 

To publish shapefile from the postgis on the Geoserver.

#### **SOFTWARE USED**

OG1S

### **PROCEDURE**

### 1) CHANGING PROJECTION:

- Open the share folder and Copy the "Geoserver data" and paste it in your folder.
- In the given Geoserver data there are three data namely Aqua, mulb, thiru. In which Aqua has a wrong projection.
- Now open the QGIS software in the browser tab itself navigate to your Aqua data folder.
- Now right click one layer at a time and select "export layer" option then go to file option, a dialog box appears.
- In the dialog box change the CRS to "EPSG:42 WGS84" and in the file name give a name and the folder where output has to be saved. Then click OK.
- Repeat the above step for all the layers or file present in the Aqua folder.

### 2) CREATE NEW SCHEME ON POSTGIS:

- In the QGIS browser tab, go to the PostgreSQL.
- Open the postgres database created already.
- Now right click the database and then click "new schema".
- Give a name to the schema and then click OK.

#### 3) ADD SHAPE FILE TO THE SCHEMA:

- Add all the shapefile in QGIS (Aqua, Mulb, Thiru) it will appear in the layer tab.
- Keep the new schema created on the browser tab.

• Drag the shape file from the layer tab to the new schema in the browser tab Thus all the shapefile are added to the schema.

## 4) PUBLISHING ON GEOSERVER:

- In the browser enter the URL "192.168.5.2:8080/geoserver/web".
- Enter the username and password which is the same as that of PSQL.
- Go to the stores "add new store".
- From the vector data source click "postgis".

| Connection Parameters |
|-----------------------|
| host *                |
| localhost             |
| port *                |
| 5432                  |
| database              |
| schema                |
| public                |
| user *                |
| passwd                |
|                       |

- Give a name to it. In the username enter the database (eg: roll\_no) and enter the schema as (ex4) where all the layers are saved. Enter the password and click save
- Now it shows all the shapefile in the schema with an option "publish".
- Now we can publish the layer one by one click "publish" for the first layer. A dialog box appears.
- Provide a meaningful title, set the SRS handling "native to be declared" and ensure whether the coordinates reference system is on 4326.
- Click "compute from data" for native bounding box and "compute from native bounds" for lat/long bounding box. Click save on the bottom
- Now to publish the second layer, go to the layer tab. In the set "select layer from" to postgis store name (eg: ex4pg)
- Now it shows all the layer available in the schema. we can publish the next layer by clicking "publish".
- Repeat the above process and publish all the shapefile in the schema.

Exp No.5

#### AIM

To apply styles to the previously published layers on the geoserver.

#### **SOFTWARE USED**

Open Layer Jump QGIS

#### PROCEDURE

#### OPEN JUMP

- In the webbrowser, emter the url "192.168.5.2:8080/geoserver/web"
- Enter the username and password to login.
- Open "open jump". Right click and add the data.
- Right click the layer added and select style. Then change style.
- The color ramp is applied to the shapefile. Similarly 'label' is clicked and applied.
- Once completed, right click select style, then export layer.
- Set the type as "spatial data descriptor".
- In "sld parameter" window change the geometry, as "the\_geom", and click OK. The sld file is saved.

#### QGIS

- Open the QGIS software. Add the required layers.
- Right click the required layer select "properties". Now click "symbology".
- At the top, select "categorized". Go to labels and let it be displayed.
- Once style is completed. At the bottom click "style" button
- Select "save style". Save the style as ".sld".

## APPLYING IN GEOSERVER

• In geoserver click "style" at the left under Data tab.

|                                                                                            | New style                                                                                                    |                                                  |
|--------------------------------------------------------------------------------------------|----------------------------------------------------------------------------------------------------|--------------------------------------------------|
| bout & Status<br>Server Status<br>GeoServer Logs<br>Contact Information<br>About GeoServer | Type a new style definition, or use an existing one as a template, or upload a ready of the "validate" button to verify the style is a valid style document. Data                                                                                                    | nade style from your file system. The ed         |
| ata<br>Layer Preview<br>Workspaces<br>Stores<br>Layers<br>Layers<br>Layer Groups<br>Styles | Style Data Name Workspace                                                                                                    | Legend<br>Legend<br>Add legend<br>Preview legend |
| rvices<br>WMTS<br>WCS<br>WFS<br>WMS                                                        | Format<br>SLD<br>Style Content                                                                                                    |                                                  |
| ettings<br>Global<br>Image Processing<br>Raster Access                                     | Choose One ▼ Generate<br>Copy from existing style<br>Choose One ▼ Copy                                                                                                    |                                                  |
| Tile Caching<br>Tile Layers<br>Caching Defaults<br>Gridsets<br>Disk Quota<br>BlobStores    | Upload a style file<br>Browse) No file selected. Upload<br>Compared to the selected of the selected of the | t 💙 Height 300px 💙                               |

- Click "new style". Name the style with the layer's name for which you are going to apply the color.
- Click "upload a style" and upload the sld file (which is generated either from open jump or QGIS). Click upload.
- Click validate as you scroll down. Then "save and apply".
- As you go to "layers" click "add new layers" and select "roll\_no-pg" store. Click on any one of the files and publish again.
- Change its name as layer's name has to be unique. In the SRS handling set "reproject native to declared" and in bounding boxes, click "compute from native bound".

• Go to 'publishing tab'. In default style, choose the style you created for the layer and below that click on the style you created.

| WMS Settings                                                                        |   |   |                 |
|-------------------------------------------------------------------------------------|---|---|-----------------|
| Layer Settings                                                                      |   |   |                 |
| ✓ Queryable                                                                         |   |   |                 |
| Opaque                                                                              |   |   |                 |
| Default Style polygon                                                               |   |   |                 |
| Additional Styles                                                                   |   | _ |                 |
| Available Styles                                                                    |   | ⇒ | Selected Styles |
| burg<br>capitals<br>cite_lakes<br>dem<br>generic<br>giant_polygon<br>grass<br>green | ^ | ŧ |                 |
| line                                                                                |   |   | <               |
| ne:boundary_lines                                                                   | * |   |                 |

- Go to layer preview and search the styled layer and click on 'open layer' and the styled map is displayed.
- Perform this step for all the files and publish it with styles.

| Exp         |  |
|-------------|--|
| <b>No.6</b> |  |

To create and style a webpage using various HTML and CSS tags.

### SOFTWARE USED

Visual studio

#### PROCEDURE

- create a html page that contains the biodata with external css.
- create a html webpage that replicates the observation note index page and while selecting the experiment name, it should take to another webpage that contains the experiment description and from that webpage, it should return back to index page.
- Create a webpage that contain all the html and css tags along with its description used for creating the above webpages
- Must use <div> tag with CSS position, display properties in any one of the above

#### RESULT

Hence the biodata, index page and tags page has been created using html and css

| Exp.        |  |
|-------------|--|
| <b>No.7</b> |  |

## AIM

To learn and Perform simple Javascript programs.

#### SOFTWARE USED

Visual studio

#### PROCEDURE

- In the web browser open the url '192.168.5.2 JS', it opens the javascript code pdf.
- Open the Visual Studio code, type the given code one by one in a new text file.
- Save the file as html files with '.html' as extension and javascript files as '.js' in a new folder (EXP 7).
- Once all the code are typed, the output of the code can be viewed by right clicking the code on visual studio code and select "open in default browser" or "open in live stream".
- It will open the output in a new webpage.
- Once all the code are done, share the folder.

#### **Demo programs**

• To make the Background color of the Page as Green.

```
<!DOCTYPE html>
<html lang="en">
<head>
<meta charset="utf-8" />
<title>Example 1</title>
</head>
<body bgcolor="white">
 Paragaraph 1
<script>
document.bgColor = "green";
</script>
</body>
</html>
```

• To make a Paragraph with limit and alert 'script blocks' if the letter limit of the paragraph exceeds and create a new.

```
<!DOCTYPE html>
<html lang="en">
<head>
  <meta charset="utf-8" />
  <title> Example 2</title>
</head>
<body bgcolor="white">
  Paragraph 1
  <script>
    //script block 1
    alert("First Script Block");
  </script>
  Paragraph 2
  <script>
    //script block 2
    alert ("Second Script Block");
  </script>
  Paragraph 3
</body>
</html>
```

• To Print the text using document.getElementById

```
<!DOCTYPE html>
<html lang="en">
<head>
<meta charset="utf-8" />
<title>Example 3</title>
</head>
<body>
<script>
document.getElementById("results").innerHTML="Hello World";
</script>
</body>
</html>
```

• Usage of var and variables.

```
<html lang="en">
<head>
<meta charset="utf-8" />
<title> Example 4</title>
</head>
<body>
<script>
var myFirstVariable;
myFirstVariable = "Hello";
```

```
alert(myFirstVariable);
            myFirstVariable = 54321;
            alert(myFirstVariable);
         </script>
       </body>
   Arithmetic expression example by Celsius to Fahrenheit Temperature Conversion.
٠
<html lang="en">
<head>
  <meta charset="utf-8" />
  <title> Example 5</title>
</head>
<body>
  <script>
    // Equation is C=5/9 (F-32)
    var degFahren=prompt("Enter the degrees in Fahrenheit",50);
    var degCent;
    degCent=5/9*(degFahren-32);
    alert(degCent);
    //alternative more friendly
    alert(degFahren + "\xB0 Fahrenheit is " + degCent + "\xB0 centigrade");
  </script>
</body>
</html>
• User input
<!DOCTYPE html>
<html lang="en">
<head>
  <meta charset="utf-8" />
  <title> Example 6</title>
</head>
<body>
  <script>
    var greetingString = "Hello";
    var myName = prompt("Please enter your name", "");
    var concatString;
    document.write(greetingString + " " + myName + "<br/>br/>");
    concatString = greetingString + " " + myName;
    document.write(concatString);
  </script>
</body>
</html>
   String and number conversion parseInt, parsefloat
٠
<!DOCTYPE html>
<html lang="en">
```

<head>

```
<meta charset="utf-8" />
  <title> Example 7</title>
</head>
<body>
  <script>
    var myString = "56.02 degrees centrigrade";
    var myInt;
    var myFloat;
    document.write("\"" + myString + "\" is " + parseInt(myString, 10) + " as an integer" +
"<br/>");
    myInt = parseInt(myString, 10);
    document.write("\"" + myString +
       "\" when converted to an integer equals " + myInt + "<br/>br/>");
    myFloat = parseFloat(myString);
    document.write("\"" + myString +
       "\" when converted to a floating point number equals " + myFloat);
  </script>
</body>
</html>
• Get two numbers from user input and add them.
<!DOCTYPE html>
<html lang="en">
<head>
  <title>Example 8</title>
</head>
<body>
  <script>
    var firstNumber = prompt("Enter the first number", "");
    var secondNumber = prompt("Enter the second number", "");
    var theTotal = firstNumber + secondNumber;
    document.write(firstNumber + " added to " + secondNumber +
       " equals " + theTotal);
    // use parsint
    document.write("<br/>br/>");
    var theTotal1 = parseInt(firstNumber) + parseInt(secondNumber);
    document.write("After conversion " + firstNumber + " added to " + secondNumber +
       " equals " + theTotal1);
  </script>
</body>
</html>
• Switch .. case example
<!DOCTYPE html>
<html lang="en">
<head>
  <title>Example 9</title>
</head>
<body>
```

```
<script>
    var secretNumber = prompt("Pick a number between 1 and 5:", "");
    secretNumber = parseInt(secretNumber, 10);
    switch (secretNumber) {
       case 1:
         document.write("Too low!");
         break;
       case 2:
         document.write("Too low!");
         break;
       case 3:
         document.write("You guessed the secret number!");
         break;
       case 4:
       case 5:
         document.write("Too high!");
         break;
       default:
         document.write("You did not enter a number between 1 and 5.");
         break;
    }
    document.write("<br />Execution continues here");
  </script>
</body>
</html>
  If ... else .. else example
   <!DOCTYPE html>
   <html lang="en">
   <head>
     <title>Example 10</title>
   </head>
   <body>
     <script>
        var myNumber = parseInt(prompt("Enter the a number", ""), 10);
        if (myNumber < 0) {
          document.write(myNumber + " is Negative ");
        } else if (myNumber == 0) {
          document.write(myNumber + " is Zero");
        } else {
          document.write(myNumber + " is Positive");
     </script>
   </body>
   </html>
• for loop, while loop, do while loop example.
<!DOCTYPE html>
<html lang="en">
<head>
```

```
<title>Example 11 Multiplication table</title>
</head>
<body>
  <script>
    var tableNumber;
    var tCount;
    var result;
    var tableNumber = prompt("Enter Table Number", "");
    tableNumber = parseInt(tableNumber, 10);
    document.write("using for loop </br>");
    for (tCount = 1; tCount \leq 12; tCount++) {
       result = tCount * tableNumber;
       document.write(tableNumber + " * " + tCount + " = " + result + "</br>");
     }
    document.write("</br/>br/>using while loop </br>");
    tableNumber++;
    tCount = 1;
    while (tCount \leq 12) {
       result = tCount * tableNumber;
       document.write(tableNumber + " * " + tCount + " = " + result + "</br>");
       tCount++
     }
        document.write("</br/>br/>using do ..while loop </br>");
    tableNumber++;
    tCount = 1;
    do {
       result = tCount * tableNumber;
       document.write(tableNumber + " * " + tCount + " = " + result + "</br>");
       tCount++
    }while (tCount <= 12)
  </script>
</body>
</html>
• Function example.
<!DOCTYPE html>
<html lang="en">
<head>
  <title>Example 12</title>
</head>
```

```
<body>
  <script>
    function findBig(a, b) {
       if (a > b) {
         return a;
       } else
         return b;
     }
    var a = prompt("Enter A", "");
    a = parseInt(a, 10);
    var b = parseInt(prompt("Enter B", ""), 10);
    var big = findBig(a, b);
    document.write(" The big is " + big + " <br />");
  </script>
</body>
•
   Change style properties using id
       <!DOCTYPE html>
       <html lang="en">
       <head>
         <title>Example 13</title>
         <style>
            #divAdvert {
              font: 12pt arial;
            }
         </style>
       </head>
       <body>
         <div id="divGIS">
            IRS GIS Lab
         </div>
         <script>
            var divAdvert = document.getElementById("divGIS");
            divGIS.style.fontStyle = "italic";
            divGIS.style.color="red";
            divGIS.style.textDecoration = "underline";
         </script>
       </body>
       </html>
• Event click example.
<!DOCTYPE html>
<html lang="en">
<head>
  <title>Example 14</title>
```

```
</head>
```

```
<body>
```

```
<form action="" name="form1">
    <input type="button" name="myButton" value="Button clicked 0 times" />
  </form>
  <script>
    var myButton = document.form1.myButton;
    var numberOfClicks = 0;
    function myButtonClick() {
      numberOfClicks++;
      myButton.value = "Button clicked " + numberOfClicks + " times";
    }
    myButton.addEventListener("click", myButtonClick);
  </script>
</body>
</html>
   Event on the mouse go up and down by the user input.
•
<!DOCTYPE html>
<html lang="en">
<head>
  <title>Example 15</title>
</head>
<body>
  <form action="" name="form1">
    <input type="button" name="myButton" value="Mouse goes up" />
  </form>
  <script>
    var myButton = document.form1.myButton;
    function myButtonMouseup() {
      myButton.value = "Mouse Goes Up";
    }
    function myButtonMousedown() {
      myButton.value = "Mouse Goes Down";
    }
    myButton.addEventListener("mousedown", myButtonMousedown);
    myButton.addEventListener("mouseup", myButtonMouseup);
  </script>
</body>
</html>
• External script example.
<html>
<head>
 <title>Example 16</title>
  <h1>Addition</h1>
  <script src="addition.js">
```

```
</script>
</head>
<body>
Enter First Number: <input id="one">
<br /><br />
Enter Second Number: <input id="two">
<button onclick="fun_addition()">ADD</button>
<button onclick="fun_addition()">ADD</button>
Addition Result = <input id="addition"><br /><br />
</body>
</html>
```

#### addition.js

```
var numOne,numTwo,res,temp;
function fun_addition()
{
    numOne=parseInt(document.getElementById("one").value);
    numTwo=parseInt(document.getElementById("two").value);
    if(numOne && numTwo)
    {
      temp=document.getElementById("res");
        temp.style.display="block";
        res=numOne + numTwo;
        document.getElementById("addition").value=res;
        }
}
```

#### Exercise

Standard exercises problems given during lab class

|   | Exp.<br>No 8 | WMS | Date |
|---|--------------|-----|------|
| I | 1100         |     |      |

- 1. To explore the web mapping services requests.
- 2. To create an HTML page that contains the URL of all the request.

#### PROCEDURE

#### **Common WMS requests**

| GetCapabilities | Retrieves metadata about the service, including<br>supported operations and parameters, and a list of<br>the available layers |
|-----------------|----------------------------------------------------------------------------------------------------|
| GetMap          | Retrieves a map image for a specified area and content                                                                        |
| GetFeatureInfo  | Retrieves the underlying data, including geometry<br>and attribute values, for a pixel location on a map                      |
| DescribeLayer   | Indicates the WFS or WCS to retrieve additional information about the layer.                                                  |
|                 |                                                                                                    |

Open a web browser and type the following request urls in address one by one and check the results.

#### Request urls

#### • Get Capabilities

http://localhost:8080/geoserver/ows? service=wms& version=1.1.1& request=GetCapabilities

### • Open Layers

http://192.168.5.2:8080/geoserver/wms? service=WMS& version=1.1.0& request=GetMap& layers=scott%3AThiru\_lu& bbox=78.95884322696476%2C10.796515025175719%2C79.17195471507927%2C10.93543 6224928557& width=768& height=500& srs=EPSG%3A4008& styles=&

#### format=application/openlayers

## • PNG

```
http://192.168.5.2:8080/geoserver/wms?
service=WMS&
version=1.1.0&
request=GetMap&
layers=scott%3Athiru_lu&
bbox=78.95884322696476%2C10.796515025175719%2C79.17195471507927%2C10.93543
6224928557&
width=768&
height=500&
srs=EPSG%3A4008&
styles=&
format=image/png
```

### • Feature information in Text format( GetFeatureInfo) :

http://192.168.5.2:8080/geoserver/wms? service=WMS& version=1.1.0& request=GetFeatureInfo& layers=scott%3AThiru lu& bbox=78.95884322696476%2C10.796515025175719%2C79.17195471507927%2C10.93543 6224928557& width=768& height=500& srs=EPSG%3A4008& styles=& format=image/png& QUERY LAYERS=scott%3AThiru lu& INFO FORMAT=text/plain& X=350& Y=250

### • Feature information in format GeoJSON:

http://192.168.5.2:8080/geoserver/wms? service=WMS& version=1.1.0& request=GetFeatureInfo& layers=scott%3AThiru\_lu& bbox=78.95884322696476%2C10.796515025175719%2C79.17195471507927%2C10.93543 6224928557& width=768& height=500& srs=EPSG%3A4008& styles=& format=image/png& QUERY\_LAYERS=scott%3AThiru\_lu& INFO\_FORMAT=application/json& X=350& Y=250

#### • Feature information in format HTML

http://192.168.5.2:8080/geoserver/wms? service=WMS& version=1.1.0& request=GetFeatureInfo& layers=scott%3AThiru lu& bbox=78.95884322696476%2C10.796515025175719%2C79.17195471507927%2C10.93543 6224928557& width=768& height=500& srs=EPSG%3A4008& styles=& format=image/png& QUERY LAYERS=scott%3AThiru lu& INFO FORMAT=text/html& X=350& Y=250

• Describe Layer

http://192.168.5.2:8080/geoserver/wms? service=WMS& version=1.1.1& request=DescribeLayer& layers=scott:Thiru\_lu & output\_format=application/json

Or &output\_format=text/xml

• Legend

http://192.168.5.2:8080/geoserver/wms? REQUEST=GetLegendGraphic& VERSION=1.0.0& FORMAT=image/png &WIDTH=20& HEIGHT=20& LAYER=scott:Thiru lu

### Exercise

Prepare an html document having all the above request urls as anchor tags under unordered list

| Exp  |  |
|------|--|
| No 9 |  |

To learn the concepts of OpenLayers using various sample codes for the concepts like center and zoom, Basemap, WMS, WFS, and digitization using Node.js.

#### **SOFTWARE USED**

Visual studio, nodejs

#### PROCEDURE

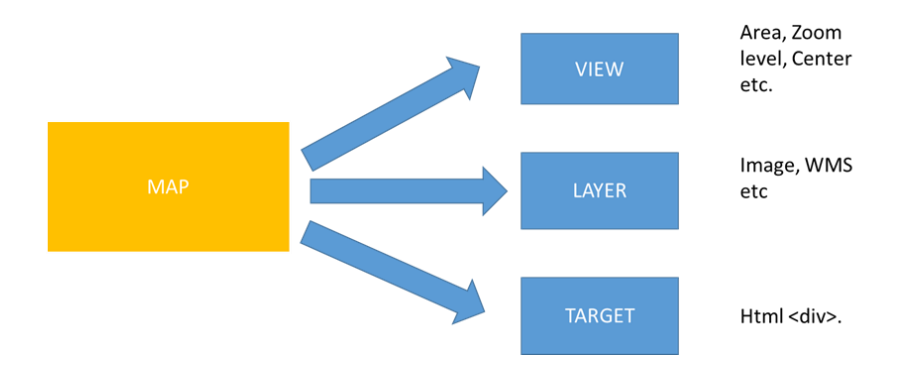

#### Main components of Openlayers javascript API.

The sample map application codes are available at the lan web serever URL *http://192.168.5.2/oljs24* 

- Copy the folder 'node ol lab' from file server and paste it in the working folder.
- Open this folder on Visual Studio Code.
- Open the browser and type the URL *http://192.168.5.2/oljs24* for the code. Map1 code sample given below. Other 6 maps can be viewed on the server.

```
Map1: main.js
```

```
import './style.css';
import {Map, View} from 'ol';
import TileLayer from 'ol/layer/Tile';
import OSM from 'ol/source/OSM';
const map = new Map({
  target: 'map',
  layers: [
    new TileLayer({
    source: new OSM()
  })
```

```
],
 view: new View({
  center: [0, 0],
  zoom: 2
 })
});
Map1:index.html
<!DOCTYPE html>
<html lang="en">
 <head>
  <meta charset="UTF-8" />
  k rel="icon" type="image/x-icon" href="https://openlayers.org/favicon.ico" />
  <meta name="viewport" content="width=device-width, initial-scale=1.0" />
  <title>Simple Map</title>
 </head>
 <body>
  <div id="map"></div>
  <script type="module" src="./main.js"></script>
 </body>
</html>
Map1:style.css
@import "node modules/ol/ol.css";
html, body {
 margin: 0;
 height: 100%;
}
#map {
 position: absolute;
 top: 0;
 bottom: 0;
 width: 100%;
}
```

## Map 1: Simple map showing OSM layer using HTML, CSS and java script

• Create and type the Map1 code on the index.html, main.js, and style.css.

### Preview at VS code

• Once the code is ready, open at VS code terminal and type 'npm start'. Once done, click 'q'to quit.

## Build the application

- To build a distribution type 'npm run build' to create a dist file.
- For publishing create a new folder 'Map1', copy the html, js, style.css, and dist files and paste them into the Map1 folder.

## Check at VS code HTTP local server

• In order to run dist, type 'npx http-server dist' in the VS code terminal.

## Check cmd with python

- Copy the dist folder of all map codes and paste it in a folder.
- Open the folder in the path, add 'cmd' to the beginning of the path to open it in the command prompt.
- Then type:' C:\Python27\ArcGIS10.8\python.exe -m SimpleHTTPServer '. This creates a local host for the folder opened.
- Open all the files and copy the URL and paste it in the html code.

Perform basic operations on the Map Layers in QGIS using python codes (script).

#### SOFTWARE USED

QGIS

### PROCEDURE

- Create a folder (Exp.10) in the working Directory.
- Copy the 'g7data' from the 198.168.5.2. labdata directory and paste it into the folder.
- In the browser type the url "192.168.5.2/Qpy" for the python code.
- Open the QGIS application.
- Ensure whether pre-processing toolbox is available. Otherwise form the 'plugin' toolbox select the pre-processing toolbox.
- Open the pre-processing toolbox, Then open the 'Python script' and select the new script.
- In the opened script type the Python code as of in the given python code.
- Change the input and output directories, filenames as required in the code.
- Once done, click ' Run Script' to see the output in the qgis .

### QUESTIONS

1. Loading vector layers in QGIS using iface.addVectorLayer() and addMapLayer()

#### q1.py

import sys os.chdir('D:/g7data') from qgis.utils import iface from qgis.core import QgsVectorLayer, QgsProject layer=iface.addVectorLayer("citiesx020.shp","cities","ogr") #Defining Layer with QgsVectorLayer co\_layer=QgsVectorLayer("countries\_simpl.shp","countries","ogr") mj\_layer=QgsVectorLayer("mjcities.shp","mjcities","ogr") mj\_layer=QgsVectorLayer("statesp020.shp","states","ogr") #Add a list of layer QgsProject.instance().addMapLayers([co\_layer,mj\_layer]) #Add a single layer QgsProject.instance().addMapLayer(states layer) 2. Loading vector layers in QGIS using addMapLayers() at once

#### q2.py

import sys from qgis.utils import iface from qgis.core import QgsVectorLayer, QgsProject, QgsVectorFileWriter os.chdir('D:/g7data') # load the layer layer=iface.addVectorLayer("citiesx020.shp","cities","ogr") # As there is no projection set it crs1=layer.crs() crs1.createFromId(4326) layer.setCrs(crs1) # save layer as new nname QgsVectorFileWriter.writeAsVectorFormat(layer, "output/cities new.shp", "UTF-8", layer.crs(), "ESRI Shapefile") # remove cities QgsProject.instance().removeMapLayer(layer) # add new cities layer=iface.addVectorLayer("output/cities new.shp","citiesNew","ogr") #Defining Layer with OgsVectorLayer co layer=QgsVectorLayer("countries simpl.shp","countries","ogr") mj layer=QgsVectorLayer("mjcities.shp","mjcities","ogr") # As there is no projection set it crs2=mj layer.crs() crs2.createFromId(4326) mj layer.setCrs(crs2) # save layer as new nname QgsVectorFileWriter.writeAsVectorFormat(layer, "output/mjNew.shp", "UTF-8", mj\_layer.crs(), "ESRI Shapefile") # remove mj cities QgsProject.instance().removeMapLayer(mj layer) # add new cities mj cities mj layer=QgsVectorLayer("output/mjNew.shp","mjNew","ogr") states layer=QgsVectorLayer("statesp020.shp","states","ogr") #Add a list of layer QgsProject.instance().addMapLayers([co\_layer,mj\_layer]) #Add a single layer QgsProject.instance().addMapLayer(states layer)

Following python codes can be viewed on the server

- 3. Update the CRS of the given shapefile.
- 4. Select by attributes and Save the selected features
- 5. Attribute Handling
- 6. Load the data from csv file
- 7. Create Buffers
- 8. Process the buffer
- 9. reading and writing on csv file
- 10. Union processing

| Exp.  |  |
|-------|--|
| No.11 |  |

To perform basic operations on the map layers in QGIS using R script.

#### SOFTWARE USED

QGIS

### PROCEDURE

- Open the "g7 folder" in run and copy the 'sample points' data to the working directory.
- In a web browser, type the URL "192.168.5.2/QR-providers24/#1" to get the R scripts.
- Open QGIS software. In the plugin, check whether the "Processing R Provider" is installed (version 4.1); else install it and reload QGIS. Also check whether the processing uses 64 bit version.
- Open the processing tab, click "R" and select "Create new R script".
- Type the R script provided and save.
- In the given R scripts, Change the group name as your roll number and the name ending with the last three digits of roll number.
- Once saved, the "R" appears on the processing toolbox.
- Within the "R," roll\_no folder and within that the script (Sample\_random\_points) are available.
- Double-click it to open it. Now load the layers and provide it as input and then run. Save the output in the working folder.

### QUESTIONS

• Create sample random points

script1.rsx

##Point pattern analysis=group
##Sample random points=name
##Layer=vector
##Size=number 10
##Output= output vector

Layer\_sp = as\_Spatial(Layer) pts = spsample(Layer\_sp,Size,type="random") Output = SpatialPointsDataFrame(pts, as.data.frame(pts))

• Perform krigging

script2.rsx

##Basic statistics=group
##Krige value=name
##Layer=vector
##Field=Field Layer
##Output=output raster
library("automap")
library("sp")
Layer\_sp = as\_Spatial(Layer)
table = as.data.frame(Layer\_sp)
coordinates(table)= ~coords.x1+coords.x2
c = Layer[[Field]]
kriging\_result = autoKrige(c~1, table)
prediction = raster(kriging\_result\$krige\_output)
Output = prediction

Following rstat scripts can be viewed on the server

- Find the minimum and maximum value from the data
- Generate graphs
- Perform expressions
- Generate statistical table

Using R script, perform the above-mentioned questions on QGIS using the data given.

| No.12 Mini Project |
|--------------------|
|--------------------|

Objective: Building a small GIS customization application involving above learned tools along with any additional scripting/database tools as an individual project.